# GItalgas

# Manuale Fornitori

per la gestione dell' **Area Personale** su **IT4BUY** by Ariba Network

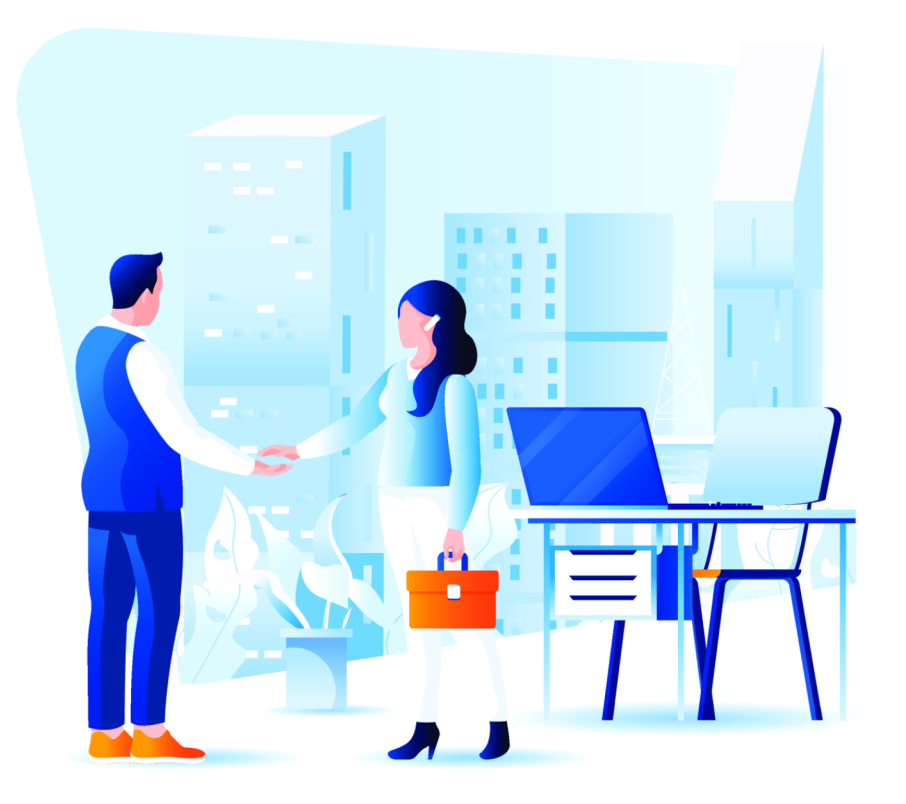

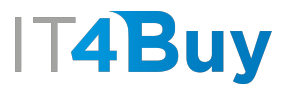

Se hai completato la fase di Registrazione, ti sarà sempre possibile accedere alla tua Area Personale su IT4Buy tramite **<u>questo link</u>** 

Inserisci nella maschera di Login le credenziali che hai inserito al momento della creazione del tuo account Ariba Network:

| SAP Business Network -                                                                              |                                                                                                    |
|----------------------------------------------------------------------------------------------------|----------------------------------------------------------------------------------------------------|
|                                                                                                    |                                                                                                    |
| Login fornitore                                                                                     | Keep your business growing and on track                                                                                                    |
| Nome utente                                                                                         | working capital needs. With up to 100% ir<br>payment upon approval, it's simplifies the<br>borrowing process. Available now on your<br>supplier portal and for companies based i<br>USA. |
| Login<br>Nome utente o password dimenticati                                                         | Pet saperne di<br>più                                                                                                    |
| Nuovo utente SAP Business Network?<br>Fare clic su Esegui la registrazione dra o Per saperne di più | • • • •                                                                                                    |

Se hai smarrito le tue credenziali, puoi cliccare su questo link per recuperarle

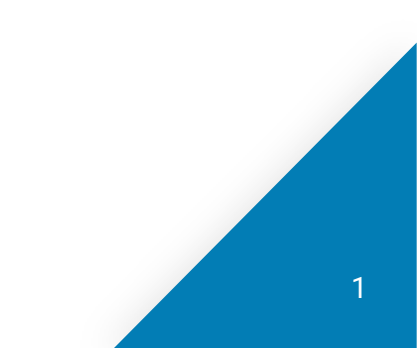

IG

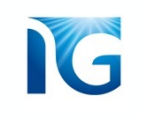

# Una volta inserite le credenziali, arriverai in questa pagina:

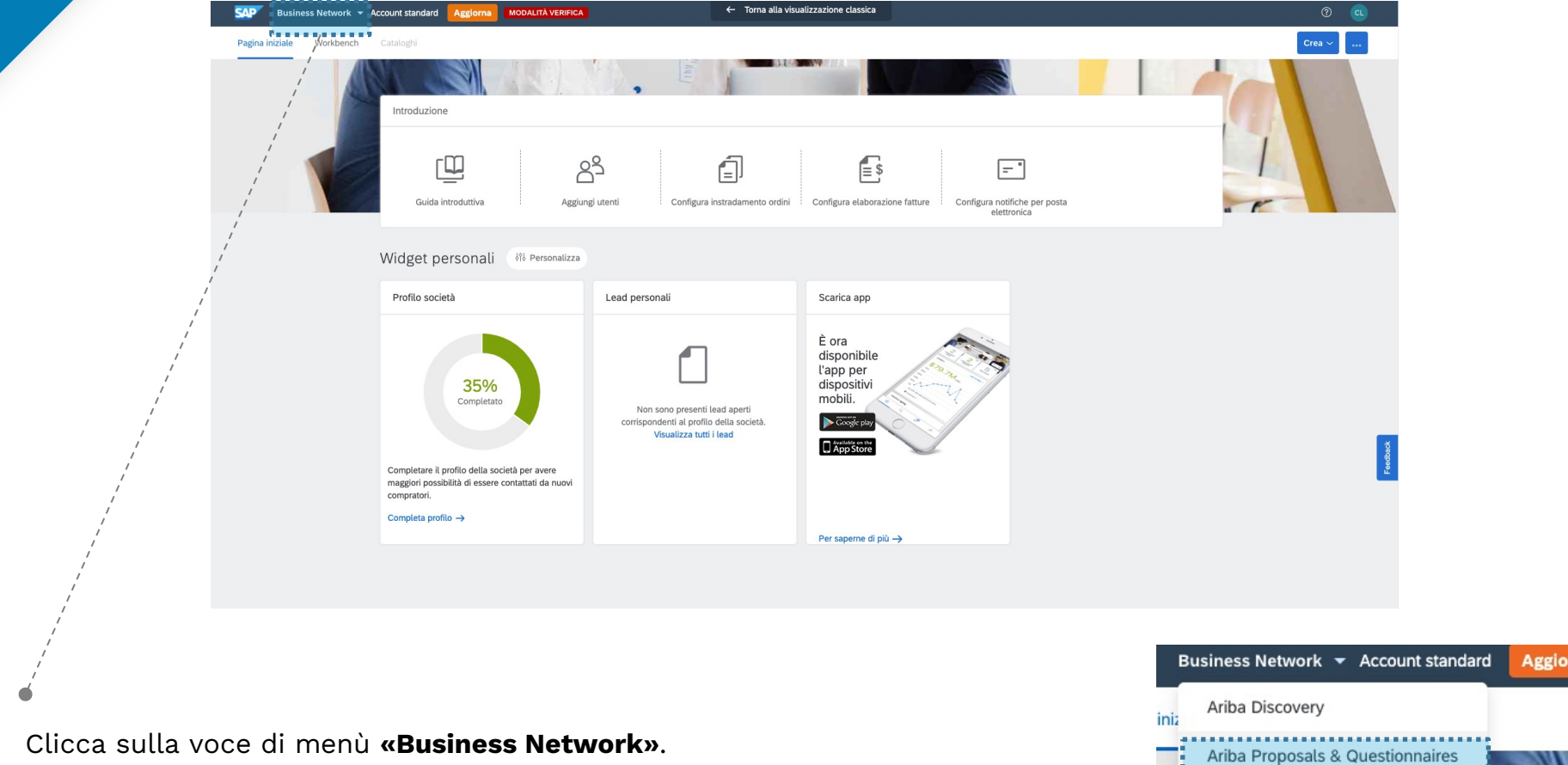

Dalla tendina che si apre seleziona la voce «Ariba Proposals and Questionnaires»:

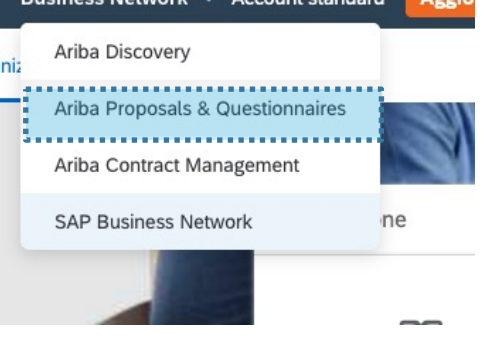

2

G

A questo punto, hai raggiunto la tua Area Personale, da cui puoi consultare tutti i questionari da te compilati per il processo di Qualifica Italgas.

| Nessuna richiesta corrispondente. | Benvenuti nel sito di Ariba Spend Management. Questo sito aiuta a identificare fornitori globali leader nel mercato per qualità, servizi e costo. Il sito è amministrato da Ariba, Inc allo scopo di assicurare l'integrità di mercato. |        |                             |                  |                      |                  |            |                              |          |
|-----------------------------------|----------------------------------------------------------------------------------------------------|--------|-----------------------------|------------------|----------------------|------------------|------------|------------------------------|----------|
|                                   | Eventi                                                                                                    |        |                             |                  |                      |                  |            |                              |          |
|                                   | Titolo                                                                                                    | ID     | Orario di fine ↓            |                  | -                    | Tipo evento      | Pa         | rtecipato                    |          |
|                                   | Nessuna voce                                                                                                    |        |                             |                  |                      |                  |            |                              |          |
|                                   | Questionari per la registrazione                                                                                                    |        |                             |                  |                      |                  |            |                              |          |
|                                   | Titolo                                                                                                    |        |                             |                  | ID                   | Orario di fine ↓ |            | Stato                        |          |
|                                   | ▼ Stato: Aperto (1)                                                                                                    |        |                             |                  |                      |                  |            |                              |          |
|                                   | Questionario Fornitore di Registra                                                                                                    | azione |                             |                  | Doc790122416         | 21/11/6104 13:35 |            | Registrazione effettuata     |          |
|                                   | Questionari per la qualifi                                                                                                    | са     |                             |                  |                      |                  |            |                              |          |
|                                   | Titolo                                                                                                    | ID     |                             | Orario di fine ↓ | Prodotto             |                  | Regioni    | Stato                        |          |
|                                   | ▼ Stato: Completato (1)                                                                                                    |        |                             |                  |                      |                  |            |                              |          |
|                                   | Questionario di Qualifica                                                                                                    | Doc79  | 90180302                    | 29/10/2021 12:41 | [BB01AD29] ACCESSORI | VARI Espandi     | ITA Italia | In attesa di approvazione qu | ualifica |
|                                   | Questionari                                                                                                    |        |                             |                  |                      |                  |            |                              |          |
|                                   | Titolo                                                                                                    | ID     | Orario di fine $\downarrow$ |                  | Pr                   | rodotto          | Regioni    | Stato                        |          |
|                                   |                                                                                                    |        |                             |                  | Nessuna v            | /oce             |            |                              |          |
|                                   | Certificati                                                                                                    |        |                             |                  |                      |                  |            |                              | =        |
|                                   | Informazioni del certificato                                                                                                    |        |                             | Validità         | Scadenza             | Allegato         | Questiona  | rio                          | Stato    |
|                                   | Nessuna voce                                                                                                    |        |                             |                  |                      |                  |            |                              |          |
|                                   |                                                                                                    |        |                             |                  |                      |                  |            |                              |          |
|                                   | Attività                                                                                                    |        |                             |                  |                      |                  |            |                              |          |
|                                   | Nome                                                                                                    | Stato  |                             | Scadenza         | Data di comp         | oletamento       |            | Avviso                       |          |

G

Tra le funzionalità presenti, vi è la possibilità di **personalizzare la visualizzazione** degli elementi in pagina. Clicca sull'icona della griglia a destra di ogni sezione. Si aprirà un menù da cui potrai selezionare le varie opzioni di visualizzazione:

Benvenuti nel sito di Ariba Spend Management. Questo sito aiuta a identificare fornitori globali leader nel mercato per qualità, servizi e costo. Il sito è amministrato da Ariba, Inc allo scopo di assicurare l'integrità di mercato. Eventi ..... Mostra/nascondi colonne Titolo ID Orario di fine ↓ Tipo evento Partecipato ✓ Titolo Nessuna voce √ ID Questionari per la registrazione Stato evento Titolo ID Orario di fine 🕴 Stato ✓ Orario di fine ▼ Stato: Aperto (1) Stato Questionario Fornitore di Registrazione Doc790122416 21/11/6104 13:35 Registrazione effettuata ✓ Tipo evento ✓ Partecipato Questionari per la qualifica Raggruppa per colonna Titolo ID Orario di fine ↓ Prodotto Regioni Stato Titolo ▼ Stato: Completato (1) ID Questionario di Qualifica Doc790180302 29/10/2021 12:41 [BB01AD29] ACCESSORI VARI... Espandi ITA Italia In attesa di approvazior Orario di fine Questionari Tipo evento Titolo ID Orario di fine ↓ Prodotto Regioni Stato Partecipato Nessuna voce Espansione raggruppamento Certificati ✓ Comprimi tutto Espandi tutto Informazioni del certificato Validità Scadenza Allegato Questionario Nessuna voce Esporta in Excel Esporta tutte le righe Esporta pagina corrente Attività Nome Stato Scadenza Data di completamento Avviso Al----

Cliccando invece su uno dei questionari, avrai la possibilità di accedere ad un dettaglio di tutte le informazioni da te inserite:

| Nessuna richiesta corrispondente. | Benvenuti nel sito di Ariba Spend Management. Questo sito aiuta a identificare fornitori globali leader nel mercato per qualità, servizi e costo. Il sito è amministrato da Ariba, Inc allo scopo di assicurare l'integrità di mercato. |         |                             |                  |                           |                  |            |                              |          |  |
|-----------------------------------|----------------------------------------------------------------------------------------------------|---------|-----------------------------|------------------|---------------------------|------------------|------------|------------------------------|----------|--|
|                                   | Eventi                                                                                                    |         |                             |                  |                           |                  |            |                              |          |  |
|                                   | Titolo                                                                                                    | ID      | Orario di fine ↓            |                  | Tipo eve                  | ento             | Pa         | artecipato                   |          |  |
|                                   | Nessuna voce                                                                                                    |         |                             |                  |                           |                  |            |                              |          |  |
|                                   | Questionari per la registrazione                                                                                                    |         |                             |                  |                           |                  |            |                              |          |  |
|                                   | Titolo                                                                                                    |         |                             |                  | ID                        | Orario di fine ↓ |            | Stato                        |          |  |
|                                   | ▼ Stato: Aperto (1)                                                                                                    |         |                             |                  |                           |                  |            |                              |          |  |
|                                   | Questionario Fornitore di Regist                                                                                                    | razione |                             |                  | Doc790122416              | 21/11/6104 13:35 |            | Registrazione effettuata     |          |  |
|                                   | Questionari per la qualit                                                                                                    | ica     |                             |                  |                           |                  |            |                              |          |  |
|                                   | Titolo                                                                                                    | ID      |                             | Orario di fine ↓ | Prodotto                  |                  | Regioni    | Stato                        |          |  |
|                                   | ▼ Stato: Completato (1)                                                                                                    |         |                             |                  |                           |                  |            |                              |          |  |
| 1                                 | Questionario di Qualifica                                                                                                    | D       | bc790180302                 | 29/10/2021 12:41 | [BB01AD29] ACCESSORI VARI | Espandi          | ITA Italia | In attesa di approvazione qu | Jalifica |  |
|                                   | Questionari                                                                                                    |         |                             |                  |                           |                  |            |                              |          |  |
|                                   | Titolo                                                                                                    | ID      | Orario di fine $\downarrow$ |                  | Prodotto                  |                  | Regioni    | Stato                        |          |  |
|                                   |                                                                                                    |         |                             |                  | Nessuna voce              |                  |            |                              |          |  |
|                                   | Certificati                                                                                                    |         |                             |                  |                           |                  |            |                              |          |  |
|                                   | Informazioni del certificato                                                                                                    |         |                             | Validità         | Scadenza                  | Allegato         | Questiona  | ario                         | Stato    |  |
|                                   | Nessuna voce                                                                                                    |         |                             |                  |                           |                  |            |                              |          |  |
|                                   | Attività                                                                                                    |         |                             |                  |                           |                  |            |                              |          |  |
|                                   |                                                                                                    |         |                             |                  |                           |                  |            |                              |          |  |
|                                   | Nome                                                                                                    | Sta     | ato                         | Scadenza         | Data di completamen       | nto              |            | Avviso                       |          |  |

IG

# Il dettaglio del questionario selezionato offre un riepilogo delle risposte fornite ed una serie di funzionalità:

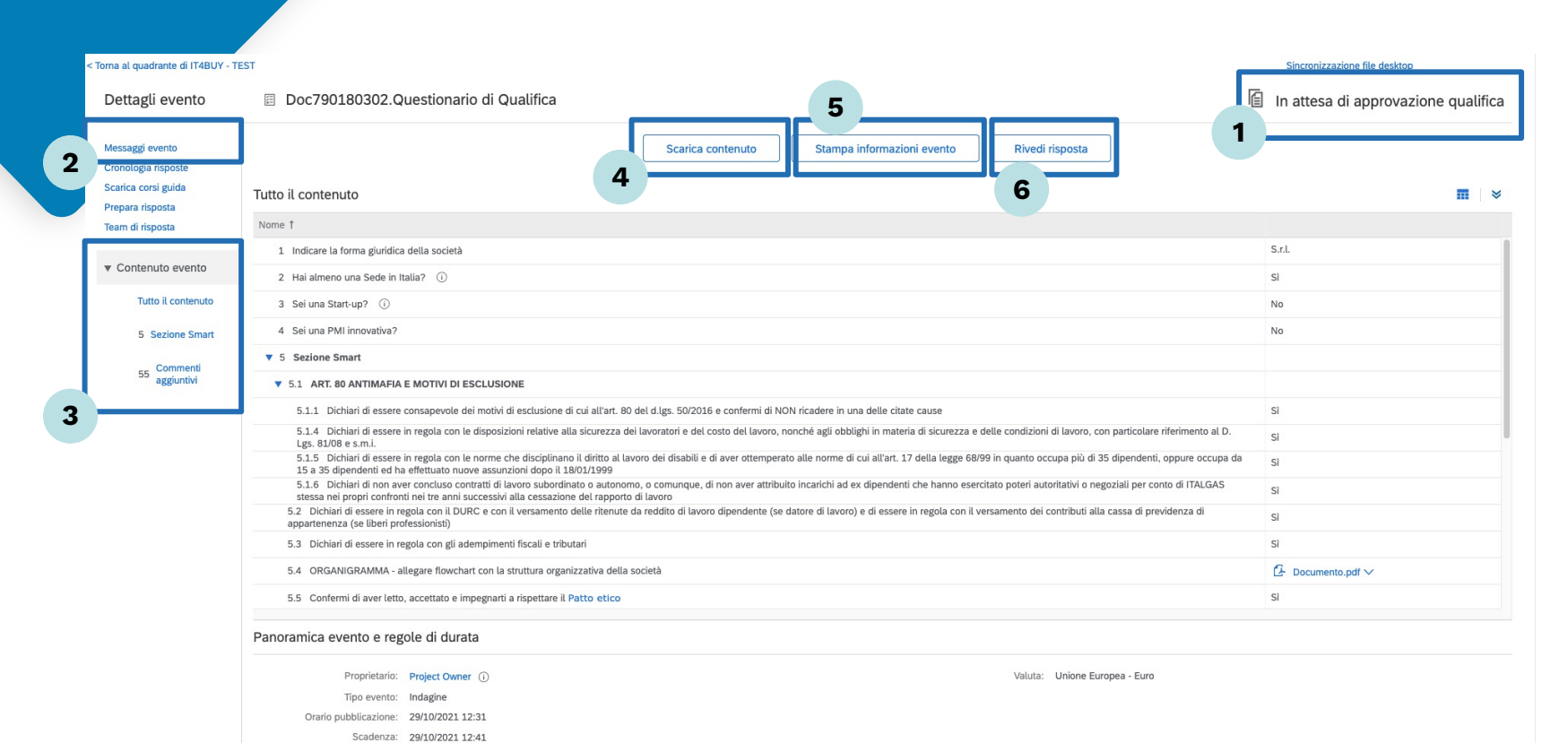

#### 1. Stato Questionario:

Da qui puoi monitorare lo stato del tuo questionario

#### 2. Messaggi evento:

Da qui puoi visionare tutti i messaggi che hai inviato agli operatori Italgas relativamente al questionario

#### 3. Sezioni di navigazione:

Puoi navigare le varie sezioni del questionario cliccando sulle voci presenti nel menù a sinistra della pagina

#### 4. Scarica contenuto:

Questo pulsante ti permette di scaricare il questionario compilato in formato Excel

#### **N.B:**

Implementazione futura: possibilità di scaricare il questionario anche in formato PDF

## 5. Stampa informazioni evento:

Questo pulsante ti permette di scaricare il questionario compilato in formato Word

### 6. Rivedi Risposta:

Questo pulsante ti permetterà di modificare le risposte al questionario (**N.B:** potrai effettuare la modifica solo se Italgas te ne richiederà la revisione)